Procédure cabinet Chargement des factures sur Receipt Bank

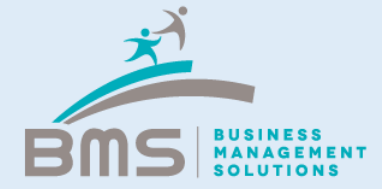

### **Présentation Receipt Bank**

Receipt Bank a pour objectif de vous permettre de charger l'intégralité des factures fournisseurs qui seront ensuite publiées sur Quickbooks par notre équipe.

Afin de simplifier votre expérience utilisateur, cette procédure a pour objectif de vous familiariser avec les différents modes d'acquisition de factures sur Receipt Bank.

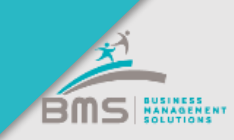

# **Receipt Bank > Chargement par l'interface**

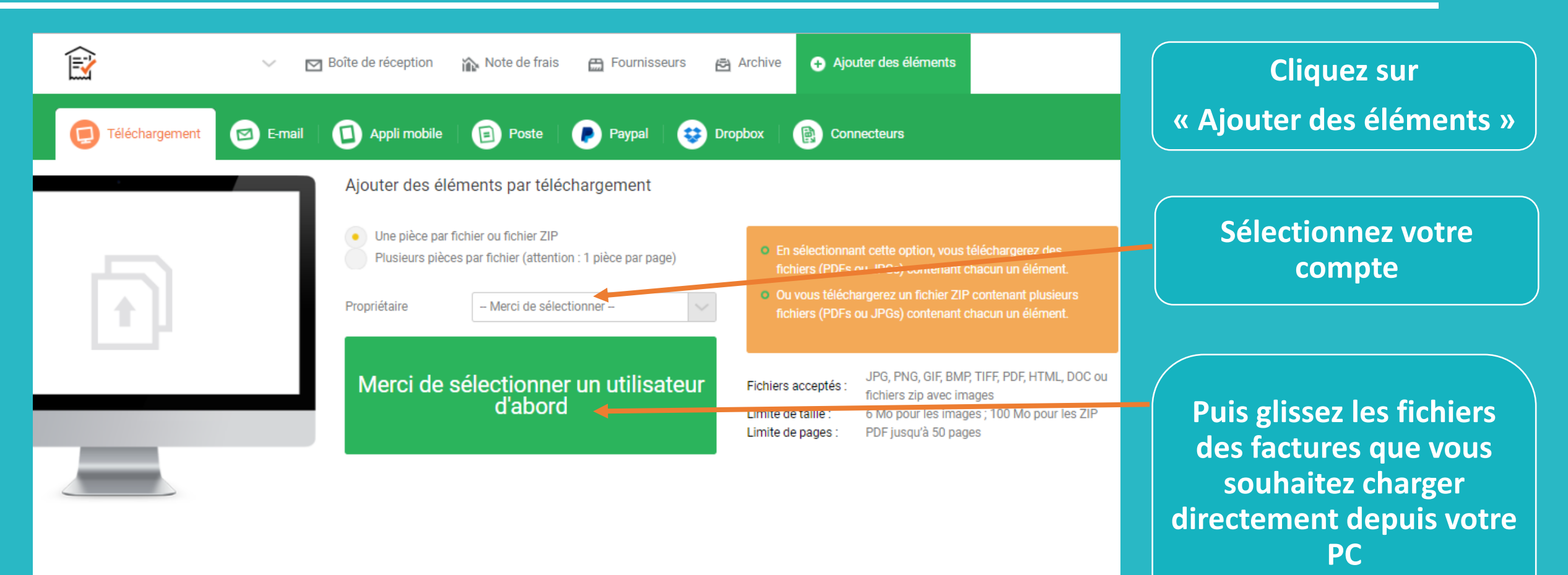

(une facture par fichier)

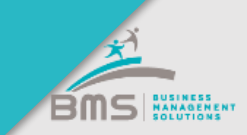

### **Receipt Bank > Chargement par mail**

Il est possible de transférer directement vos factures par mail. Pour cela, il vous suffit de vous rendre sur votre compte Receipt Bank et de récupérer l'adresse dédiée à la réception de vos factures. Le reste de la procédure est détaillé dans les slides suivants

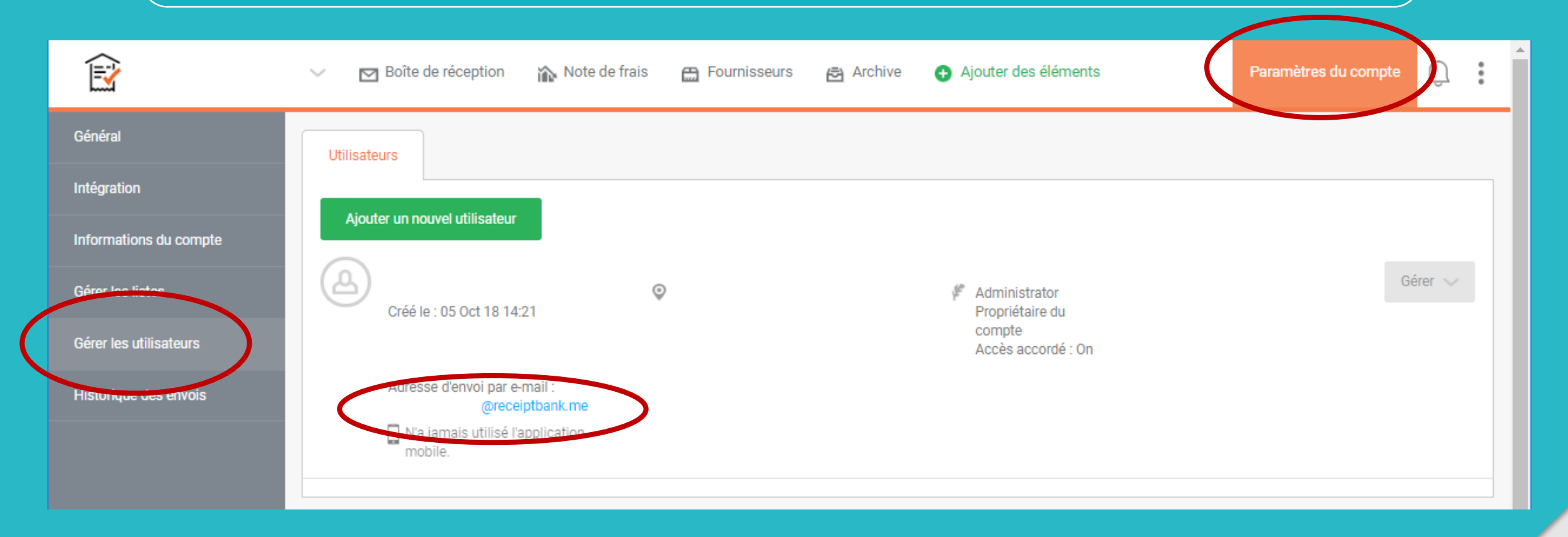

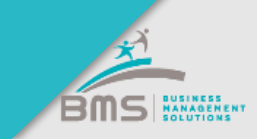

# **Receipt Bank > Chargement par mail (facture mail)**

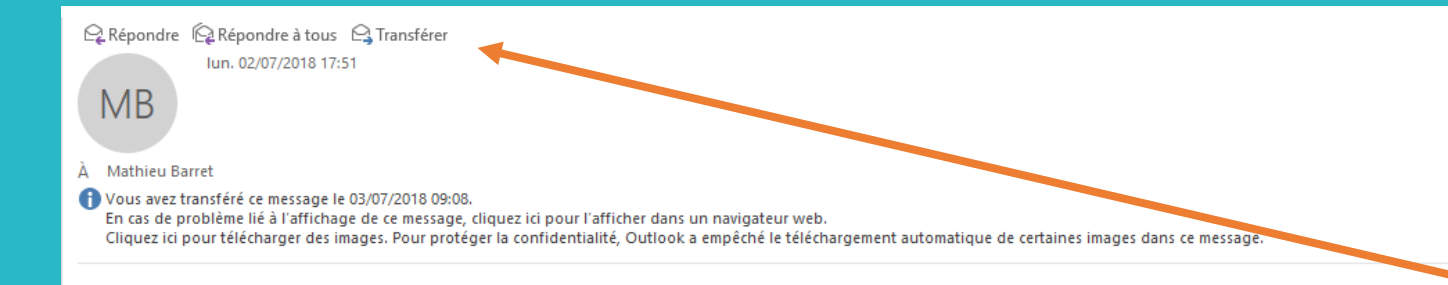

#### Your order has been processed.

#### Order MC06012225

Processed on 02 Jul 2018 17:50 Eastern European Time.

#### Pay As You Go

| €7.85     |
|-----------|
| (-) €0.78 |
| €7.06     |
| €7.06     |
|           |

# Vous recevez une facture sous forme de mail

Il vous suffit de transférer cette facture à l'adresse @receiptbank.me

Cette facture sera traitée comme une facture PDF

Exchange details

### **Receipt Bank > Chargement par mail (facture PJ)**

| Répondre Répondre à tous G Transférer<br>Iun. 23/07/2018 16:53      |  |
|---------------------------------------------------------------------|--|
| À Mathieu Barret                                                    |  |
| Vous avez transféré ce message le 24/07/2018 07:56.  ER00235214 pdf |  |

#### Cher client,

97 KB

PDF

Nous vous prions de trouver ci-joint la facture correspondant à votre abonnement.

Si un des points ne vous paraissait pas conforme, nous vous remercions de prendre contact avec le s

Si vous souhaitez un état de compte, un duplicata, effectuer une modification d'adresse postale ou d' répondra dans un délai de 48 heures.

Nous nous tenons à votre disposition pour toute question que vous pourriez avoir.

Nous vous prions de croire, Cher client, à l'assurance de notre considération.

Vous recevez une facture en pièce jointe d'un mail

Il vous suffit de transférer cette facture à l'adresse @receiptbank.me

Le PDF sera extrait du mail et traité comme une facture dans Receipt Bank

Service comptabilité

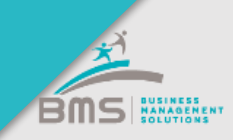

### **Receipt Bank > Application Smartphone**

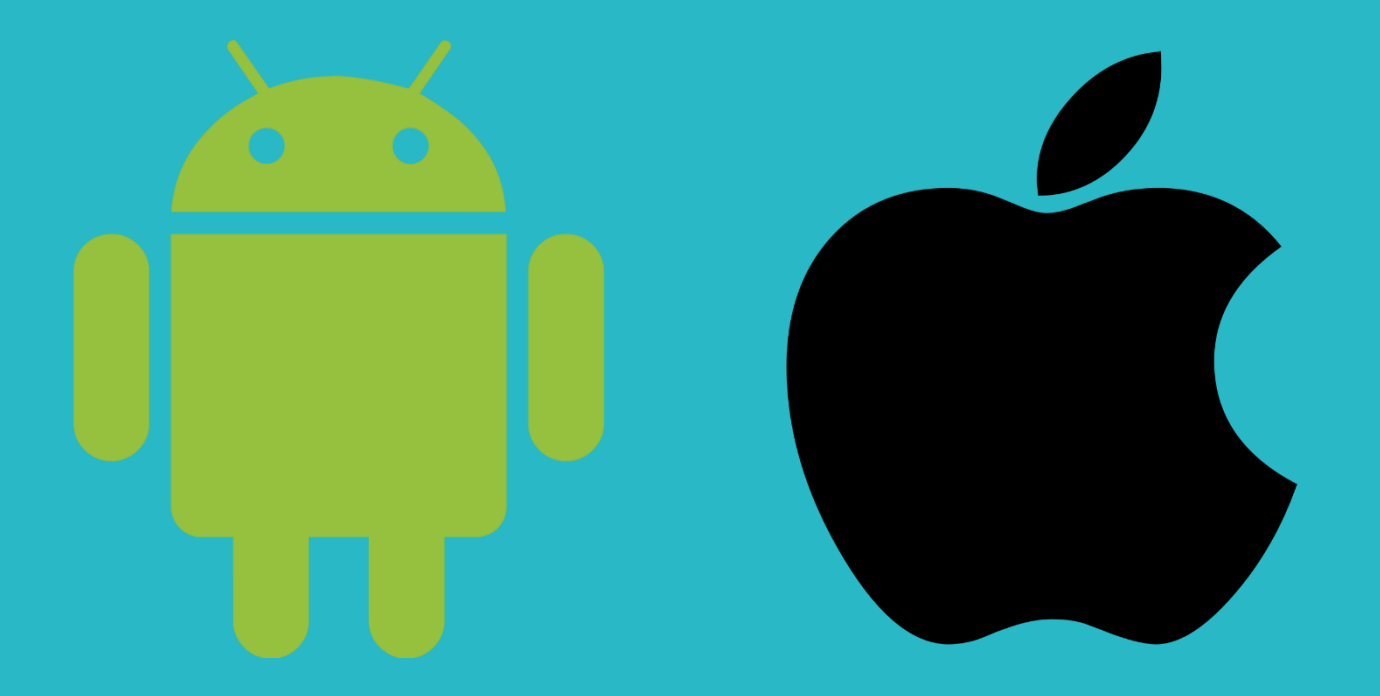

Vous pouvez installer l'application Receipt Bank disponible sur Iphone et Android Il vous suffit ensuite de vous connecter avec votre compte utilisateur et de prendre en photo vos reçus

(nous conseillons ce mode d'acquisition uniquement pour les reçus de restaurant et tickets de caisses)

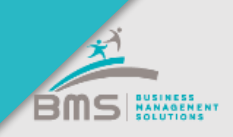

# Bravo, vous pouvez démarrer l'import de vos factures !

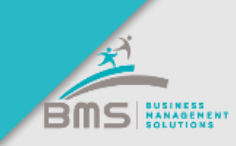

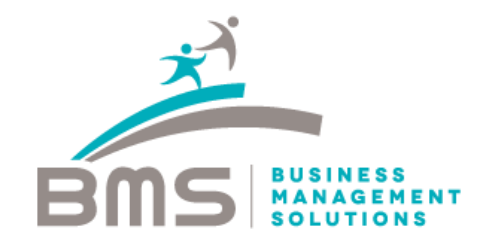

#### www.bmsconseil.com

#### Bureau Paris

12 rue Sainte Isaure 75018 09 83 82 66 31

#### Bureau Serris

2 avenue Christian Doppler 77700 01 60 04 05 90

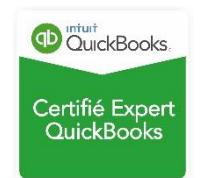